# FiMiS for Reporting User Guide

| ١.   | VOO | DRAFGAANDELIJK AAN HET GEBRUIK VAN FIMIS 2 |
|------|-----|--------------------------------------------|
|      | 1.  | Certificaat 2                              |
|      | 2.  | Elektronische identiteitskaart (eID) 2     |
| II.  | EER | STE GEBRUIK VAN FIMIS                      |
|      | 1.  | Starten van de applicatie 2                |
|      | 2.  | Selectie van het certificaat 2             |
|      | 3.  | Ingeven van de pin-code                    |
|      | 4.  | Introductiepagina van het FSMA-portaal 4   |
|      | 5.  | De log-inpagina                            |
|      | 6.  | Later gebruik                              |
| III. | MY  | eDOSSIER                                   |
|      | 1.  | Dossiers                                   |
|      | 2.  | Surveys                                    |
|      | 3.  | Secties                                    |
| IV.  | DAT | A ENTRY : MANUELE INVOER                   |
|      | 1.  | Invullen van de gegevens                   |
|      | 2.  | Opslaan en valideren van de gegevens 12    |
|      | 3.  | Submit the Survey                          |
|      | 4.  | Afprinten van Surveys                      |

# I. VOORAFGAANDELIJK AAN HET GEBRUIK VAN FIMIS

# 1. Certificaat

Om toegang te verkrijgen tot FiMiS dient elke gebruiker over een persoonlijk certificaat te beschikken.

Een persoonlijk certificaat wordt u toegekend door een erkende derde partij. De volgende certificaten komen hiervoor in aanmerking:

- Globalsign Personal 3 (<u>http://www.globalsign.be</u>);
- Isabel (<u>http://www.isabel.be</u>);
- uw elektronische identiteitskaart (eID) (<u>http://eid.belgium.be</u>)<sup>1</sup>.

Na aankoop dient dit certificaat overeenkomstig de richtlijnen van de verstrekker geïnstalleerd te worden op de PC die zal gebruikt worden voor gebruik van FiMiS. *Voor verdere informatie verwijzen we u door naar de leverancier van het certificaat.* 

Dit certificaat is persoonlijk, d.w.z. dat indien binnen een instelling meerdere personen zich met het beheer van FiMiS bezighouden er meerdere certificaten nodig zijn.

## 2. Elektronische identiteitskaart (elD)

## Aankoop, installatie en aansluiting van de elD-kaartlezer

Voor gebruik van de elD is een elD-kaartlezer vereist. In de meest recente computers is veelal een kaartlezer geïntegreerd die ook elDs kan lezen. Indien dit niet het geval is, kan u ofwel een elD kaartlezer ofwel een toetsenbord met elD-kaartlezer kopen in winkels die computermateriaal verkopen. Ze worden geleverd met software die u voorafgaandelijk aan het gebruik van de kaartlezer dient te installeren. Een externe kaartlezer moet u aansluiten op een USB-poort en wachten totdat de lezer wordt herkend en beschikbaar wordt.

# II. EERSTE GEBRUIK VAN FIMIS

## 1. Starten van de applicatie

Start de applicatie door middel van volgende link: <u>https://fimis.fsma.be</u>

# 2. Selectie van het certificaat

Indien u meerdere certificaten heeft, vraagt het systeem u een certificaat te kiezen.

- Voor de EID : Klik het certificaat Citizen CA xxxx aan en druk OK.
- Voor een ander certificaat : Klik het certificaat aan en druk OK.

<sup>&</sup>lt;sup>1</sup> De FSMA zal uw persoonsgegevens verwerken zoals beschreven in haar privacybeleid: https://www.fsma.be/nl/faq/privacybeleid-van-de-fsma.

#### Select a certificate for authentication

Site auth-test.fsma.be:443 needs your credentials:

| Ę          | (Authentication)<br>Citizen CA<br>7/3/2018                    |    |        |
|------------|---------------------------------------------------------------|----|--------|
| Ξĝ         | FSMA2 Issuing CA 1<br>4/9/2021                                |    |        |
| Ę          | Follow up - Follow Up - Follow Up intermediate CA<br>8/8/2019 |    |        |
|            |                                                               |    |        |
| Certificat | e information                                                 | ОК | Cancel |

# 3. Ingeven van de pin-code

Deze stap geldt enkel voor gebruik van een elD-kaart. U wordt gevraagd uw pin code in te geven. Druk nadien OK.

| Windows S                             | Windows Security                |        |   |  |  |  |  |  |
|---------------------------------------|---------------------------------|--------|---|--|--|--|--|--|
| Smart Card                            |                                 |        |   |  |  |  |  |  |
| Please enter your authentication PIN. |                                 |        |   |  |  |  |  |  |
|                                       | PIN                             |        | ] |  |  |  |  |  |
|                                       | Click here for more information |        |   |  |  |  |  |  |
|                                       | ОК                              | Cancel |   |  |  |  |  |  |
|                                       |                                 |        |   |  |  |  |  |  |

# 4. Introductiepagina van het FSMA-portaal

U bent nu geïdentificeerd als een gebruiker met een geldig certificaat. U mag uw eID-kaart nu verwijderen uit de kaartlezer.

Indien onderstaande pagina niet verschijnt is er iets mis met het certificaat. In dit geval neemt u best contact op met de helpdesk van de FSMA (+32 2 220 53 88 of servicedesk@fsma.be).

| R  | egistratie van u           | uw gebruiks                | profiel                |                    |       |  |
|----|----------------------------|----------------------------|------------------------|--------------------|-------|--|
| 14 |                            |                            |                        |                    |       |  |
| 10 | enuncauegegevens           | r                          |                        |                    |       |  |
|    | Naam."                     |                            |                        |                    |       |  |
|    | Tweede Naam:               |                            |                        |                    |       |  |
| Be | laisch Riiksregisternummer |                            | XX XX XX-XX            | x xx               |       |  |
|    | E-Mail:*                   |                            |                        |                    |       |  |
|    | Taal:*                     | Nederlands 🗸               |                        |                    | 1     |  |
|    | Geslacht:                  | Kies 🗸                     |                        |                    |       |  |
| Be | edrijfsgegevens            |                            |                        |                    |       |  |
|    | Bedrijf:                   |                            |                        |                    |       |  |
|    | KBO Nummer:                |                            |                        |                    |       |  |
| C  | ontactoegevens             |                            |                        |                    |       |  |
|    | Telefoon"                  |                            |                        |                    |       |  |
|    | Gsm Nummer:                |                            |                        |                    |       |  |
|    | Fax:                       |                            |                        |                    |       |  |
| A  | tresnenevens               | ð <del>.</del>             |                        |                    |       |  |
|    | Ctroat.                    |                            |                        |                    | 1     |  |
|    | Buiddu.                    |                            | laate.                 |                    |       |  |
|    | Land*                      | Kies                       | Idato.                 | ~                  |       |  |
| C  | ortificantanavana          |                            |                        |                    |       |  |
|    | ertificaatgegevens         | Officer CA                 |                        |                    |       |  |
|    | Cert. Authority.           | serialNumber=77021         | 407371, G=Frederik     | Christoph, SN=Verl | oeke, |  |
|    | Certificate DN.            | <b>CN=Frederik Verbeke</b> | e (Authentication), C: | =BE                |       |  |

Stuur een email naar de helpdesk van de FSMA op het adres servicedesk@fsma.be

- Vul nu uw profielgegevens in.
   Dit dient u enkel de eerste maal te doen (of telkens u zich voor het eerst aandient met een nieuw certificaat).
- De taalkeuze bepaalt de taal waarmee u verder zult werken. Deze kan u later wel nog veranderen.
- Druk nu Register.
- De applicatie start nu op.

# 5. De log-inpagina

Bij de eerste aanmelding op FiMiS dient de gebruiker de activatiecode te gebruiken die de FSMA heeft doorgegeven.

Deze activatiecode wordt door ons automatisch gekoppeld aan uw toegangscertificaat zodat, bij later gebruik, aanmelding met de activatiecode overbodig wordt.

|                    |              | Warning: Test env | ironment - Opgepast: Test or | mgeving - Attention: Environmen | rent test |                    |                       |
|--------------------|--------------|-------------------|------------------------------|---------------------------------|-----------|--------------------|-----------------------|
| /ant To            | Snelfilters: |                   |                              |                                 |           |                    |                       |
| aunch eCorporate   |              |                   |                              |                                 | _         |                    |                       |
|                    | ALLES        | IORP_ACC IORP_CVS | IORP_EUR IORP_               | P40 IORP_PRM                    | KORP_STT  | PENSOC_SECTOR      | PENSOC_SELFEMP        |
| iunch eManex       |              |                   |                              |                                 |           |                    |                       |
| ks                 | Surveys      |                   |                              |                                 |           |                    |                       |
| MAD Site           | a controya   |                   |                              |                                 |           |                    |                       |
| mer site           | Dossier      | Survey            | Betreft                      | Periode                         | Situation | Lifecycle          | Status                |
| IA Business Portal | EMIS 1       | PENSOC SELFEMP    |                              | 31/12/2021                      |           | Open               | Initial               |
|                    | FiMIS 1      | PENSOC SECTOR     |                              | 30/09/2021                      |           | Open               | Initial               |
|                    | FiMIS 1      | PENSOC SELFEMP    |                              | 30/09/2021                      |           | Open               | Initial               |
|                    | FiMiS 1      | PENSOC_SECTOR     |                              | 30/06/2021                      |           | Open               | Initial               |
|                    | FiMiS 1      | PENSOC_SELFEMP    |                              | 30/06/2021                      |           | Open               | Initial               |
|                    | FiMIS 1      | PENSOC_SELFEMP    |                              | 30/04/2021                      |           | Open               | Error                 |
|                    | FiMIS 1      | PENSOC_SECTOR     |                              | 31/03/2021                      |           | Open               | Initial               |
|                    | FiMiS 1      | PENSOC_SELFEMP    |                              | 31/03/2021                      |           | Closed             | Ok                    |
|                    | FiMIS 1      | IORP_EUR          |                              | 31/01/2021                      |           | Open               | Error                 |
|                    | FiMiS 1      | IORP_PRM          |                              | 31/01/2021                      |           | Closed             | Ok                    |
|                    | FiMiS 1      | PENSOC_SECTOR     |                              | 31/01/2021                      |           | Open               | Error                 |
|                    | FiMiS 1      | PENSOC_SELFEMP    |                              | 31/01/2021                      |           | Open               | Ok                    |
|                    | FiMiS 1      | IORP_ACC          |                              | 31/12/2020                      |           | Open               | Error                 |
|                    | FiMIS 1      | IORP_CVS          |                              | 31/12/2020                      |           | Open               | Initial               |
|                    | FiMiS 1      | IORP_EUR          |                              | 31/12/2020                      |           | Open               | Warning               |
|                    | FiMiS 1      | IORP_EUR          |                              | 31/12/2020                      |           | Open               | Error                 |
|                    | FiMIS 1      | IORP_P40          |                              | 31/12/2020                      |           | Open               | Ok                    |
|                    | FiMiS 1      | IORP_PRM          |                              | 31/12/2020                      |           | Closed             | Ok                    |
|                    | FiMIS 1      | IORP_STT          |                              | 31/12/2020                      |           | Open               | Initial               |
|                    |              | IORP_ACC          |                              | 31/12/2020                      |           | Open               | Initial               |
|                    |              |                   |                              |                                 |           | Items per page: 20 | 1-20 of 100 1 2 3 4 5 |

U komt nu terecht op de homepagina.

## 6. Later gebruik

Enkel de stappen 1-2-3 (onder het hoofdstuk Eerste gebruik van FiMiS) blijven nodig om rechtstreeks op de FiMiS-homepagina te komen.

# III. MY EDOSSIER

De My eDossier pagina geeft u een overzicht van de dossiers tot dewelke u toegang heeft en ook enkele hoofdgegevens m.b.t. die dossiers.

De pagina bestaat uit 4 luiken:

- <u>Dossiers</u>: alle entiteiten voor dewelke u werd aangeduid als contactpersoon;
- <u>Surveys</u>: de rapporteringverplichtingen van deze entiteiten;
- <u>I Want To</u>: beschikbare Acties, waaronder het oproepen van eCorporate of eManex<sup>2</sup>;
- <u>Links</u>: links naar andere sites.

<sup>&</sup>lt;sup>2</sup> eCorporate en eManex zijn tools die niet voor deze survey worden gebruikt.

#### Figuur 1: My eDossier

|                              | DOSSIERS SURVEYS |                    |                               |                              |                    | PRIVACY           | & COOKIES O COPPENS, MABELI            |
|------------------------------|------------------|--------------------|-------------------------------|------------------------------|--------------------|-------------------|----------------------------------------|
|                              |                  | Warning: Ti        | est environment - Opgepast: 1 | fest omgeving - Attention: I | Environnement test |                   |                                        |
| Want To<br>Launch eCorporate | ALLES            | CIS_SUP_2 DEMOSURV | ESMAGUIDELINES                | IORP_ACC                     | IORP_CVS           | IORP_EUR IORP_P40 | IORP_PRM                               |
| Launch eManex                | IORP_STT         | IORPRISK_EVAL IOP  | IPRISK_FINANCINGPLAN          | IORPRISK_MANUAL              | PENSOC_SECTOR      | PENSOC_SELFEMP    |                                        |
| Nieuwe Survey                | Surveys          |                    |                               |                              |                    |                   |                                        |
| SMA Site                     | Dossier          | Survey             | Betreft                       | Periode                      | Situation          | Lifecycle         | Status                                 |
| FSMA Business Portal         | FiMiS 1          | PENSOC_SECTOR      |                               | 31/01/2021                   |                    | Open              | Error<br>Items per page: 20 1 - 1 of 1 |

## 1. Dossiers

Een dossier is een entiteit waarvoor u werd aangeduid als contactpersoon.

Figuur 2: Dossiers

| Zoek               |   |
|--------------------|---|
| Dossier<br>FiMIS 1 | - |
| Q ZOEKEN           |   |
| Z Dossiers         |   |

Een Dossier wordt gekenmerkt door de volgende informatie:

- Info: informatie over de contactpersonen gelinkt aan het Dossier;
- Surveys: alle rapporteringsverplichtingen gelinkt aan het Dossier;
- **Parameters**: specifieke variabelen gelinkt aan de Survey.

#### Figuur 3: Dossiers

| FiMis MY EDOSSIE | DOSSIE       | RS SURVEYS     |                                                                                     | PRIVACY & COOKIES \varTheta VANDENDRIESSCHE, DIEDERIK (EXT) 🖶 NL |
|------------------|--------------|----------------|-------------------------------------------------------------------------------------|------------------------------------------------------------------|
|                  |              |                | Warning: Test environment - Opgepast: Test omgeving - Attention: Environnement test |                                                                  |
| FiMiS 1          |              | ✓ Info         |                                                                                     |                                                                  |
| Info             |              | Officiële naam | FiMiS 1                                                                             |                                                                  |
| Surveys          | Surveys Type |                | Company                                                                             |                                                                  |
| Parameters       |              | Status         | Open                                                                                |                                                                  |
| T BIBITIC CCT 3  |              | Main domain    | IORP - Prudentieel toezicht op de Instellingen voor bedrijfspensioenvoorziening     |                                                                  |

## 2. Surveys

Een Survey is een rapporteringverplichting voor een entiteit.

Een Survey wordt gekenmerkt door volgende informatie:

- **Dossier** : de door de rapportering betrokken entiteit;
- Survey : de code van de surveys, in dit geval PENSOC\_SECTOR;
- **Betreft** : wanneer de rapportering niet het geheel van de entiteit betreft maar één van zijn componenten, laat de *Betreft* u toe deze component te specificeren. *Deze notie is niet van toepassing op de huidige rapportering.*
- **Period**: de periode waarop de rapportering betrekking heeft. Bvb : 31/12/2020 (boekjaar 2020);

- Lifecycle : Deze notie vertaalt de vooruitgang van de rapportering. Er zijn twee mogelijke waarden:
  - **Open** : de survey is open en kan in- of aangevuld worden;
  - **Closed** : de survey is gesloten en kan niet meer gewijzigd worden.
  - **Status** : Geeft de staat van de rapportering weer. De toegelaten waarden zijn:
    - Initial : De survey is leeg, er is nog geen enkel gegeven ingebracht;
      - Error : er zitten fouten (kritieke) in de ingebrachte gegevens, in één of meerdere secties van de survey;
      - **Pending** : ontbrekende waardes, in één of meerdere secties van de survey, maken de validatie van de invoer onmogelijk;
      - **Warning** : de invoer beantwoordt aan de validatieregels, maar er blijven nog aandachtspunten in één of meerdere secties van de survey;
      - **Ok** : de invoer voldoet op alle punten en voor alle secties aan de validatieregels (geen opmerkingen meer);

#### Figuur 4: Surveys

| FiMis My Edossier Do     | SSIERS SURVEYS |                                    |                              |                         | PRIVACY & CO | DOKIES O | VANDENDRIESSCHE, DIEDERIK | (EXT) 🌐 NL |
|--------------------------|----------------|------------------------------------|------------------------------|-------------------------|--------------|----------|---------------------------|------------|
|                          |                | Warning: Test environment - Opgepa | ast: Test omgeving - Attenti | ion: Environnement test |              |          |                           |            |
| Import<br>Xml bestand    | Zoek           |                                    |                              |                         |              |          |                           |            |
| Csv bestand<br>Historiek | Zoeken         |                                    |                              | Van<br>04/05/2020       | Ē            | Tot      |                           |            |
| Uitwisseling bestanden   | FiMiS 1        |                                    | -                            | Lifecycle               |              |          |                           | •          |
|                          | Survey         |                                    | •                            | Status                  |              |          |                           | •          |
|                          | Betreft        |                                    | •                            | <b>₫</b> CLEAR          |              |          |                           |            |
|                          | Q ZOEKEN       |                                    |                              |                         |              |          |                           |            |

Enkel manuele input is mogelijk voor deze survey. Om die reden zijn '*Xml bestand*', '*Csv bestand*' en '*Uitwisseling bestanden*' niet van toepassing.

## 3. Secties

Een sectie wordt gekenmerkt door volgende informatie:

- **Period**: De periode waarop de rapportering betrekking heeft.
- **Deadline**: Datum waarop de gegevens dienen te worden gerapporteerd.
- Status:
  - o Initial/Nihil: de sectie is leeg, er is nog geen enkel gegeven ingebracht;
  - Error: er zitten fouten (kritieke) in de ingebrachte gegevens van deze sectie;
  - **Pending**: er ontbreken waardes in de sectie waardoor validatie onmogelijk is;
  - **Warning**: de invoer beantwoordt aan de validatieregels, maar er blijven nog aandachtspunten in de huidige sectie;
  - **Ok:** de invoer voldoet op alle punten voor de huidige sectie aan de validatieregels (geen opmerkingen meer).
- **Ontvangen**: datum waarop de gegevens van de betrokken sectie werden ingebracht.

#### Figuur 5: Secties

| ✓ Resultaten |                      |                                      |            |            |            |         |            |          |            |
|--------------|----------------------|--------------------------------------|------------|------------|------------|---------|------------|----------|------------|
|              | Dossier              | Survey                               | Betreft    | Positie    | Lifecycle  | Status  | Periode    | Deadline | Ontvangen  |
| +            | FiMiS 1              | PENSOC_SELFEMP                       |            |            | Open       | Error   | 31/12/2021 |          |            |
| -            | FiMiS 1              | PENSOC_SECTOR                        |            |            | Open       | Initial | 30/09/2021 |          |            |
|              | Deel I. Gegevens o   | over het paritair (sub)comité        |            |            |            | Initial | 30/09/2021 |          |            |
|              | Deel II. Basisgegev  | vens over het pensioenstelsel        |            |            |            | Ok      | 30/09/2021 |          | 17/05/2021 |
|              | Deel III. Pensioenlu | Ok                                   | 30/09/2021 |            | 17/05/2021 |         |            |          |            |
|              | Deel IV. Beheer va   | n het pensioenstelsel                | Initial    | 30/09/2021 |            |         |            |          |            |
|              | Deel V. Solidariteit | sluik                                | Initial    | 30/09/2021 |            |         |            |          |            |
|              | Deel VI. Pensioenn   | egelingen op grond van een sectorale | Initial    | 30/09/2021 |            |         |            |          |            |

# IV. DATA ENTRY : MANUELE INVOER

## 1. Invullen van de gegevens

In eerste instantie moet u de Parameters invullen. De parameters die u invult, blijven elk jaar beschikbaar. Alleen als er iets verandert, moet u ze aanpassen vooraleer u de vragenlijst opnieuw invult.

Ga als volgt te werk om de parameters te registreren:

- Klik op 'Dossiers' (*figuur 1*);
- Zoek de entiteit waarvoor u werd aangeduid als contactpersoon op via de zoekmotor ('Zoek') of via de lijst van 'Dossiers';
- Klik op Parameters (*figuur 3*);
- Vul de parameters in die op u van toepassing zijn:
  - PENSOC\_SECTOR: regeling: identificatie van alle pensioenregelingen die binnen het paritair (sub)comité bestaan, met indicatie type plan (DB, DC, ...), uitbetalingswijze (kapitaal of rente) en naam pensioeninstelling<sup>3</sup>.
    - In eerste instantie moet u de *Code* van de parameter vervolledigen. Deze heeft als structuur REGXXXX (waarbij de 'XXXX' vier cijfers zijn van 0-9).
    - U hoeft de parameter enkel te vervolledigen in de taal waarin u de survey zal invullen (*ValueNL* of *ValueFR*).
    - Daarnaast kan u aangeven gedurende welke periode deze parameters van toepassing zijn (*ValidFrom* (bv. 01/01/2020) en *ValidTo* (bv. 31/01/2020, dit kan opengelaten worden)). Opgelet, indien de datum ingevoerd bij *ValidFrom* recenter is dan de datum van de survey, dan komt de regeling niet voor in de survey.
    - Ten slotte, de optie *Enabled* is standaard aangevinkt. Als een pensioenregeling uit deze enquête moet worden verwijderd, verwijder dan het vinkje bij dat plan.
  - **PENSOC\_SECTOR: pensioeninstelling**: identificatie van de pensioeninstelling (aan de hand van de naam).
    - In eerste instantie moet u de *Code* van de parameter vervolledigen. Deze heeft als structuur ORGXXXX (waarbij de 'XXXX' vier cijfers zijn van 0-9).
    - U hoeft de parameter enkel te vervolledigen in de taal waarin u de survey zal invullen (*ValueNL* of *ValueFR*).

<sup>&</sup>lt;sup>3</sup> Indien er meerdere pensioeninstellingen de pensioenregeling beheren, geeft u in dit veld de naam op van alle betrokken pensioeninstellingen.

- Daarnaast kan u aangeven gedurende welke periode deze parameters van toepassing zijn (*ValidFrom* (bv. 01/01/2020) en *ValidTo* (bv. 31/01/2020, dit kan opengelaten worden)). Opgelet, indien de datum ingevoerd bij *ValidFrom* recenter is dan de datum van de survey, dan komt de pensioeninstelling niet voor in de survey.
- Ten slotte, de optie *Enabled* is standaard aangevinkt. Als een pensioeninstelling uit deze enquête moet worden verwijderd, verwijder dan het vinkje bij deze instelling.
- Klik op 'Opslaan' om de ingevoerde parameters op te slaan.

Om de survey in te vullen, gaat u als volgt tewerk:

- Klik op Surveys (*figuur 4*);
- Zoek de survey waarvoor u werd aangeduid als contactpersoon op via de zoekmotor ('Zoek') of via de lijst van 'Resultaten';
- Klik op 'Load Last Approved Survey' (*figuur 8b*) om de gegevens te bekijken die u de laatste keer (normaal gezien het voorgaande jaar) heeft ingediend;
- Klik op het Dossier of rechtstreeks op de gewenste sectie en vul de gevraagde informatie in.

Eenmaal de survey open is, hoeft u niet meer terug te keren naar de vorige pagina om van sectie te veranderen. De lijst van secties is steeds direct beschikbaar in het linker gedeelte van de pagina (*figuur* 6). Wijzigingen moeten altijd worden opgeslagen vooraleer van sectie te veranderen.

| FiMis My Edossier D             | OSSIERS | S SURVEYS                                    |                                                                | PRIVACY & COOKIES 😫 VANDENDRIESSCHE, DIEDERIK (EXT) 🌐 N |
|---------------------------------|---------|----------------------------------------------|----------------------------------------------------------------|---------------------------------------------------------|
|                                 | _       | Warning: Test environ                        | ment - Opgepast: Test omgeving - Attention: Environnement test |                                                         |
| FiMiS 1<br>PENSOC_SECTOR        |         | PENSOC_SECTOR - Survey tweejaarlijks verslag |                                                                |                                                         |
|                                 |         | Deel I. Gegevens over het paritair (sub)com  | ité                                                            |                                                         |
| Secties                         |         |                                              |                                                                | 🖬 Valideren & Opslaan 🛛 🖬 Volgende 🔿                    |
| Deel I. Gegevens over het pari  |         |                                              | Nummer                                                         |                                                         |
| Deel II. Basisgegevens over het |         | Nummer                                       | 1.1.1.                                                         |                                                         |
| Deel III. Pensioenluik          |         |                                              | Naam                                                           |                                                         |
| Deel IV. Beheer van het pensio  |         | Naam                                         | 1.1.2.                                                         |                                                         |
| Deel V. Solidariteitsluik       |         |                                              | - Voorzitter                                                   |                                                         |
| Deel VI. Pensioenregelingen op  |         | Voorzitter                                   | 1.1.3.                                                         |                                                         |
| Acties                          |         |                                              |                                                                |                                                         |
| Export Survey to Excel          |         | Aantal werkgevers en werknemers              |                                                                |                                                         |
| Submit the Survey               |         |                                              | Aantal werkgevers                                              |                                                         |
| + Back to Dashboard             |         | Aantal werkgevers i                          | 1.2.1.                                                         |                                                         |
|                                 |         |                                              | Aantal werknemers                                              |                                                         |
|                                 |         | Aantal werknemers                            | 1.2.2.                                                         |                                                         |
|                                 |         |                                              | Arbeiders                                                      |                                                         |
|                                 |         | Arbeiders 1                                  | 1.2.3.                                                         |                                                         |
|                                 |         |                                              | Bedienden                                                      |                                                         |
|                                 |         | Bedienden 1                                  | 1.2.4.                                                         |                                                         |
|                                 |         |                                              | Man                                                            |                                                         |
|                                 |         | ivian 1                                      | 1.2.5.                                                         |                                                         |
|                                 |         | · · · ·                                      | - Vrouw                                                        |                                                         |
|                                 |         | vrouw 1                                      | 1.2.6.                                                         |                                                         |
|                                 |         |                                              |                                                                | 🖬 Valideren & Opslaan 🛛 🖬 Volgende 🗲                    |

#### Figuur 6: De lijst van secties is beschikbaar links op de pagina

Binnen elke Sectie zijn enkel de witte cellen toegankelijk voor invoer.

Navigeren binnen een Sectie kan je naar keuze met de muis of de 'Tab'-toets.

#### Soorten gegevens

De in te vullen informatie kan van verschillende types zijn:

- Bedragen: bedragen kunnen positief of negatief zijn en worden getoond met twee cijfers na de komma. Voor het inbrengen van het decimale teken kan u enkel de komma-toets van het letter-klavier gebruiken. De komma-toets van het numerieke klavier wordt enkel gezien als scheidingspunt voor duizendtallen en kan u, naar eigen keuze, al dan niet gebruiken;
- Aantallen: aantallen zijn steeds gehele positieve getallen;
- Percentages: percentages moeten op volgende manier worden ingevuld:
   7,2 stelt 7,20 % voor. Zij kunnen positief of negatief zijn en worden steeds getoond met twee decimalen. Voor het inbrengen van het decimale teken kan u enkel de komma-toets van het letter-klavier gebruiken;
- Tekst of karakterstring;
- **Data:** geef de datum aan aan de hand van de kalender;
- **Booleans**: booleans hebben slechts twee mogelijke waardes: Yes of No.
- **Keuzelijst** van waardes : de gebruiker kiest een waarde uit de lijst. Er zijn twee types van lijsten:
  - Gesloten lijsten : De gebruiker is verplicht een bestaande waarde uit de lijst te kiezen
     ;
  - **Open** lijsten : Indien u binnen de voorgedefinieerde waardes niet uw gewenste keuze terugvindt kan u een andere waarde inbrengen. *Open lijsten worden niet gebruikt voor de huidige rapportering.*

#### De "Nihil" optie

Deze optie is van toepassing op het geheel van een sectie.

Er zijn omstandigheden binnen dewelke het is toegelaten om de optie "nihil" aan te vinken indien u geen informatie hebt om mee te delen aan de FSMA. Het systeem zal u eerst wel om een bevestiging vragen omdat na bevestiging de gegevens van die sectie zullen worden verwijderd en de sectie vervolgens in de modus "enkel lezen" wordt gezet.

Indien u later de "nihil" optie terug uitvinkt kan u opnieuw in die sectie schrijven.

Deze optie is enkel beschikbaar voor bepaalde tabellen (figuur 7).

#### Figuur 7: De nihil optie

| FIMIS MY EDOSSIER DOSSI         | ERS SURVEYS                                                       |                                      | PRIVACY & COOKIES O VANDENDRIESSCHE, DIEDERIK (EXT) |
|---------------------------------|-------------------------------------------------------------------|--------------------------------------|-----------------------------------------------------|
|                                 | Warning: Test environmen                                          | nt - Opgepast: Test omgeving - Atten | tion: Environnement test                            |
| FIMIS 1<br>PENSOC_SECTOR        | PENSOC_SECTOR - Survey tweejaarlijks verslag s                    | ectoren                              |                                                     |
| 30/09/2021                      | Nihi                                                              |                                      |                                                     |
| Secties                         | Deel V. Solidariteitsluik                                         |                                      |                                                     |
| Deel I. Gegevens over het parit |                                                                   |                                      | B Valideren & Opslaan B Volgende →                  |
| Deel II. Basisgegevens over het | Regeling                                                          |                                      |                                                     |
| Deel V. Solidariteitsluik       | Regeling REG0001 - Regeling 1                                     |                                      |                                                     |
| Deel V. Solidariteitsluik       | Enkel in te vullen indien het pensioenstelsel een sociaal pensioe | nstelsel is.                         |                                                     |
| Deel VI. Pensioenregelingen op  | Solidariteitsinstelling                                           |                                      |                                                     |
| Acties                          |                                                                   |                                      | Nam                                                 |
| Export Survey to Excel          | Naam                                                              | V.1.1.                               |                                                     |
| Submit the Survey               | Circuit.                                                          |                                      | - Straat                                            |
| ← Back to Dashboard             | Streat                                                            | ¥.1.2.                               | Name                                                |
|                                 | Nummer                                                            | V.1.3.                               | Testow -                                            |
|                                 |                                                                   |                                      | Postcode                                            |
|                                 | Postcode                                                          | V.1.4.                               |                                                     |
|                                 | Gamaanta                                                          |                                      | Gemeente                                            |
|                                 | Geneente                                                          | ¥.1.3.                               | (ESMA of MIR) code                                  |
|                                 | (FSMA of NBB) code                                                | V.1.6.                               | (Passing Hub) cove                                  |
|                                 |                                                                   |                                      |                                                     |
|                                 | Type solidariteitsinstelling                                      |                                      |                                                     |
|                                 | Verzekeringsmaatschappij                                          | ¥21                                  | - Virzekkringsmaatschappj                           |
| 1                               |                                                                   | 0                                    |                                                     |

# Terugkeren naar laatst opgeslagen

De Actie **"Terugkeren naar laatst opgeslagen"** laat u toe terug te keren naar de laatst bewaarde situatie. Alle wijzigingen na de laatste bewaring worden genegeerd.

| FIMIS 1<br>PENSOC SECTOR        | PENSOC_SECTOR - Survey tweejaarlijks verslag sectorer | 1      |                                                                      |
|---------------------------------|-------------------------------------------------------|--------|----------------------------------------------------------------------|
| 30/09/2021                      | Deel I. Gegevens over het paritair (sub)comité        |        |                                                                      |
| Secties                         | Validation report (47)                                |        |                                                                      |
| Deel I. Gegevens over het pari  |                                                       |        | ■ Valideren & Opslaan ■ Volgende → Terugkeren naar laatst opgeslagen |
| Deel II. Basisgegevens over het |                                                       |        | - Nummer                                                             |
| Deel III. Pensioenluik          | Nummer                                                | 1.1.1. | 102,03                                                               |
| Deel IV. Beheer van het pensio  |                                                       |        | - Naam -                                                             |
| Deel V. Solidariteitsluik       | Naam                                                  | 1.1.2. |                                                                      |
| Deel VI. Pensioenregelingen op  |                                                       |        | - Voorzitter                                                         |
| Acties                          | Voorzitter                                            | 1.1.3. |                                                                      |
| Load Last Approved Survey       |                                                       |        |                                                                      |
| Export Survey to PDF            | Aantal werkgevers en werknemers                       |        |                                                                      |
| Export Survey to Excel          |                                                       |        | Aantal werkgevers                                                    |
| Submit the Survey               | Aantal werkgevers                                     | 1.2.1. |                                                                      |
|                                 |                                                       |        | Aantal werknemers                                                    |
| Eack to Dashboard               | Aantal werknemers                                     | 1.2.2. |                                                                      |
|                                 |                                                       |        | Arbeiders                                                            |
|                                 | Arbeiders 1                                           | 1.2.3. |                                                                      |
|                                 |                                                       |        | Bedienden                                                            |
|                                 | Bedienden 1                                           | 1.2.4. |                                                                      |
|                                 |                                                       |        | Man                                                                  |
|                                 | Man i                                                 | 1.2.5. |                                                                      |
|                                 |                                                       |        | - Vitani -                                                           |
|                                 | Vrouw                                                 | 1.2.6. | 2.1994                                                               |
|                                 |                                                       |        |                                                                      |
|                                 |                                                       |        | a Valideren & Opslaan a Volgende → Terugkeren naar laatst opgeslagen |

Figuur 8a: Terugkeren naar laatst opgeslagen

De Actie "**Load Last Approved Survey**" (*figuur 8b*) laat u toe om de gegevens te bekijken die u de laatste keer (normaal gezien het voorgaande jaar) heeft ingediend.

| FIMIS 1<br>PENSOC SECTOR       | PENSOC_SECTOR - Survey tweejaarlij    | ks verslag sectoren |                                                                     |
|--------------------------------|---------------------------------------|---------------------|---------------------------------------------------------------------|
| 30/09/2021                     | Deel I. Gegevens over het paritair (s | ub)comité           |                                                                     |
| Secties                        | Validation report (47)                |                     |                                                                     |
| leel I. Gegevens over het pari |                                       |                     | B Valideren & Opsiaan B Volgende → Terugkeren naar laatst opgeslage |
| el II. Basisgegevens over het  |                                       |                     | ~ Numur                                                             |
| vel III. Pensioenluik          | Nummer                                | 1.1.1.              | 102,03                                                              |
| el IV. Beheer van het pensio   |                                       |                     | Naam                                                                |
| el V. Solidariteitsluik        | Naam                                  | 1.1.2.              |                                                                     |
| eel VI. Pensioenregelingen op  |                                       |                     | - Unormiter                                                         |
| tion                           | Voorzitter                            | 113                 | The state                                                           |
| id Last Approved Survey        |                                       |                     |                                                                     |
| port Survey to PDF             | Aantal werkgevers en werknemers       |                     |                                                                     |
| port Survey to Excel           |                                       |                     | - Antal websevers                                                   |
| Exharit the Course             | Aantal werkgevers                     | 12.1.               |                                                                     |
| Submit the Survey              |                                       |                     | A solid and designed                                                |
| + Back to Dashboard            | Aantal werknemers                     | 122                 | C Asia veccenes                                                     |
|                                |                                       |                     |                                                                     |
|                                | Asheidara I                           |                     | Abeders                                                             |
|                                | Arbeiders 1                           | 12.3                |                                                                     |
|                                |                                       |                     | - Dedenden                                                          |
|                                | Bedienden 1                           | 1.2.4.              |                                                                     |
|                                |                                       |                     | Man                                                                 |
|                                | Man i                                 | 1.2.5.              |                                                                     |
|                                |                                       |                     | - Your                                                              |
|                                | Vrouw i                               | 1.2.6.              |                                                                     |

#### Figuur 8b: Load Last Approved Survey

## 2. Opslaan en valideren van de gegevens

Om de gegevens op te slaan en te valideren volstaat het te klikken op Valideren & Opslaan.

De validatie gebeurt steeds voor het geheel van de rapportering (ook voor de delen die nog ingevuld moeten worden). In deze context wordt het geheel van de secties dus als een geheel beschouwd. De informatie wordt steeds opgeslagen, los van het al dan niet welslagen van de validatie.

In het geval dat de validatie fouten ontdekt, verschijnt een waarschuwing Validation report in het rood (*figuur 9*).

U kunt dit Validation report (*figuur 10*), aanklikken om een detail van de fouten of waarschuwingen te bekomen en af te drukken.

#### Figuur 9: Validation report

| PENSOC_SECT         | OR - Survey tweejaarlijks verslag                  | j sectoren |                                  |                                     |
|---------------------|----------------------------------------------------|------------|----------------------------------|-------------------------------------|
| Deel II. Basisge    | gevens over het pensioenste                        | lsel       |                                  |                                     |
| • Validation report | (19)                                               |            |                                  |                                     |
| Pensioeninstelling  | Pensioeninstelling<br>ORG0001 - Pensioeninstelli V | Regelinç   | Regeling<br>REG0001 - Regeling 1 | B Valideren & Opslaan  B Volgende → |

#### Figuur 10 : Detail van het Error-rapport

| PENSOC_SECTOR - Survey tweejaarlijks verslag sectoren                                                                   |
|----------------------------------------------------------------------------------------------------|
| Deel II. Basisgegevens over het pensioenstelsel                                                                         |
| - Validation report (19)                                                                                                |
| Errors<br>Erron 00 - Hoofdstyk Dool V. Solidastaitelyik f: RECOUDT - Pageling 1 - Dit boofdstyk boyst varalishte valden |
| Error.oo : Vraag V.3.1., f: REG0001 - Regeling 1 - Dit veld is verplicht                                                |
| Err00.00 : Vraag VI.1.1 Dit veld is verplicht<br>Err00.00 : Vraag VI.1.2 Dit veld is verplicht                          |
| Err00.00 : Vraag VI.10.1 - Dit veld is verplicht<br>Err00.00 : Vraag VI.10.2 Dit veld is verplicht                      |
|                                                                                                    |

#### 3. Submit the Survey

Na het inbrengen van de gegevens dient u deze nog goed te keuren en af te sluiten. Hiervoor klikt u op de knop "Submit the Survey" (*figuur 11*) in het linker menugedeelte van de pagina.

Deze actie is enkel mogelijk indien aan alle kritische validatieregels is voldaan en er geen enkele sectie meer op "Initial" staat.

Na het afsluiten van de rapportering is het niet langer mogelijk deze aan te passen (u kan wel een vraag hiertoe richten aan de FSMA<sup>4</sup>).

Figuur 11 : Submit the Survey

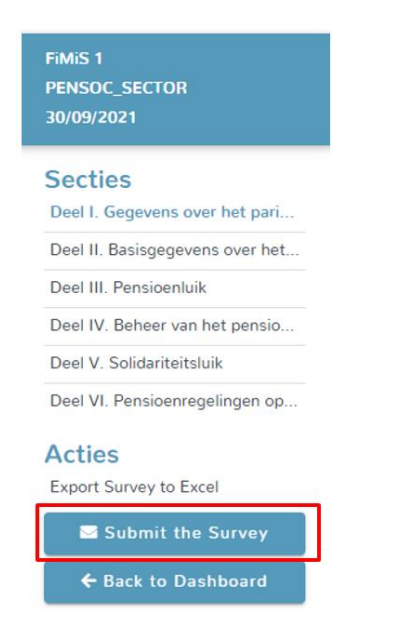

<sup>&</sup>lt;sup>4</sup> U kan een e-mail richten aan het adres WAPrapportLPC@fsma.be.

# 4. Afprinten van Surveys

## Export Survey to PDF of Excel

Deze actie laat u toe om alle secties van een Survey te exporteren naar een PDF- of Exceldocument dat u vervolgens kan opslaan of afdrukken (*figuur 12*).

#### Figuur 12: Export Survey to PDF

| FiMiS 1<br>PENSOC_SECTOR<br>30/09/2021 |
|----------------------------------------|
| Secties                                |
| Deel I. Gegevens over het pari         |
| Deel II. Basisgegevens over het        |
| Deel III. Pensioenluik                 |
| Deel IV. Beheer van het pensio         |
| Deel V. Solidariteitsluik              |
| Deel VI. Pensioenregelingen op         |
| Acties                                 |
| Load Last Approved Survey              |
| Export Survey to PDF                   |
| Export Survey to Excel                 |
| Submit the Survey                      |